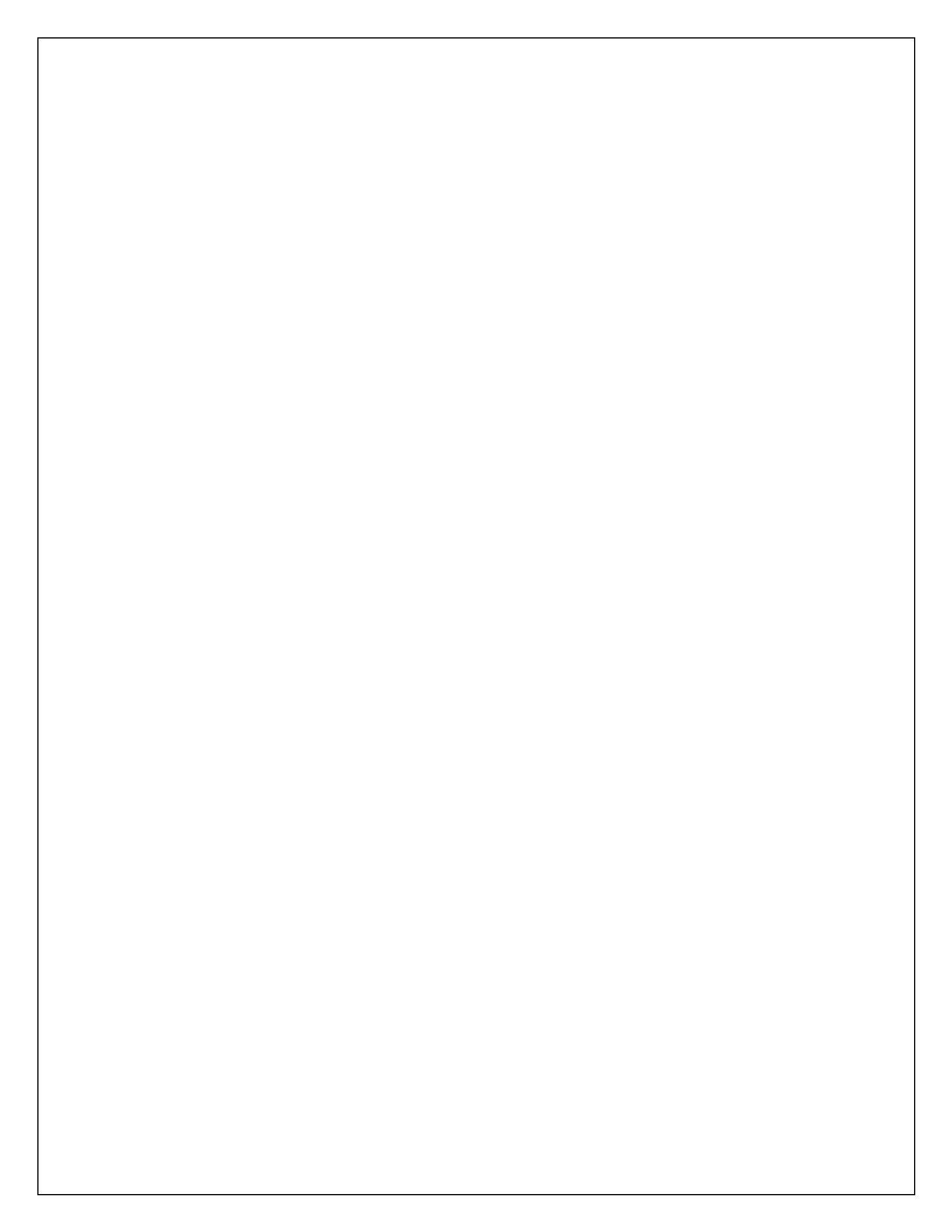

### Internal Approval

| Prepared by | Date       |
|-------------|------------|
| APOnline    | 30/11/2024 |
| Reviewed by | Date       |
|             |            |

# Distribution list

| Name   | Role         |
|--------|--------------|
| APSCHE | Client       |
|        | Group Leader |

# **Document Control Information**

| Version | Revision Date | Author | Affected<br>Sections | Brief<br>Description of |
|---------|---------------|--------|----------------------|-------------------------|
|         |               |        |                      | Change                  |
| 1.0     |               |        | NA                   | NA                      |

# Contents

| 1.   | INTRODUCTION                                                | 4 |
|------|-------------------------------------------------------------|---|
| 2.   | SOFTWAREANDTECHNOLOGIES                                     | 4 |
| 3. C | ocuments to be uploaded or required in registration Process | 4 |
| 4. P | ROCESS FLOW                                                 | 5 |
| F    | egistration/Fee Payment                                     | 6 |

# List of Tables

| Table1:SoftwareandTechnologies          | .4 |
|-----------------------------------------|----|
| Table2:DocumentsRequiredforRegistration | 5  |

# List of Figures

| Figure1:PortalforregistrationsinAPSCHEEAPCET | 6  |
|----------------------------------------------|----|
| Figure2:Registration Link                    | 6  |
| Figure3:Registration page                    | 7  |
| Figure4:Registration page                    | 7  |
| Figure5:Special categories                   | 8  |
| Figure6: Educational Details                 | 8  |
| Figure7:Eapcet details                       | 9  |
| Figure8:Changes in the application form      | 9  |
| Figure9:Edit page                            | 9  |
| Figure10:Special categories in edit page     | 10 |
| Figure11:Region                              | 10 |
| Figure 12: Payment screen                    | 11 |
|                                              |    |

### **1. INTRODUCTION**

APSCHE: Andhra Pradesh State Council of Higher Education (APSCHE) came into existence w.e.f. 20.05.1988 through Act16 of 1988 as per the recommendations of the National Education Policy1986 to advise the Government in matters relating to Higher Education in the State and to oversee its development with perspective planning and for matters connected there with and incidental there to. It is the general duty of the Council to coordinate and determine standards in institutions of Higher Education, Research, Scientific and Technical Institutions in accordance with the guidelines issued by the University Grants Commission from time to time. The Act 16 of 1988 envisages three distinct functions (a) Planning and Coordination, (b) Academic Functions and (c) Advisory Functions.

# 2. SOFTWAREANDTECHNOLOGIES

| S.<br>No. | Software      | Version |
|-----------|---------------|---------|
| 1         | Java          | 7       |
| 2         | My SQL Server | 2018    |

Table1: Software and Technologies

# 3. Documents to be uploaded or required in registration Process

The candidates are required to be ready with the following mandatory/option details to fill in the appropriate fields before filling the Online Application Form:

| S.no | Details Required                                                                                    | Documents to be referred                                      |  |
|------|----------------------------------------------------------------------------------------------------|---------------------------------------------------------------|--|
| 1    | Credit card or Debit card<br>details(If payment is<br>being made through<br>Credit card/ Debit card | Credit Card/Debit Card                                        |  |
|      | Net banking User ID and<br>Password                                                                 | Net banking User ID and<br>Password                           |  |
| 2    | 10 <sup>th</sup> /Equivalent Hall ticket<br>Number and DOB                                          | 10 <sup>th</sup> orEquivalentHall<br>ticket/Birth Certificate |  |
| 3    | EWS Certificate number(If candidate belongs to OC)                                                  | EWS Certificate from MeeSeva/<br>APSeva                       |  |
| 4    | Caste certificate Number                                                                            | Caste Certificate<br>from<br>MeeSeva/APSeva                   |  |
| 5    | Minority Certificate Number                                                                         | Minority Certificate from<br>MeeSeva/APSeva                   |  |

| 6  | Income Certificate Number                                                       | Income Certificate from<br>MeeSeva/APSeva                         |
|----|---------------------------------------------------------------------------------|-------------------------------------------------------------------|
| 7  | Local Status<br>Certificate Number                                              | Local Status Certificate from<br>MeeSeva/APSeva                   |
| 8  | Study Certificates<br>from Inter or its<br>Equivalent to 6 <sup>th</sup> clas s | Study Certificates obtained from respective schools               |
| 9  | Inter or its Equivalent<br>Certificate                                          | Inter or its Equivalent Certificate issued by Competent Authority |
| 10 | Transfer Certificate                                                            | The Certificate issued by<br>Competent Authority                  |
| 11 | Special Category Certificate                                                    | The Certificate issued by<br>Competent Authority                  |

#### Table2: Documents Required for Registration

### 4. PROCESS FLOW:

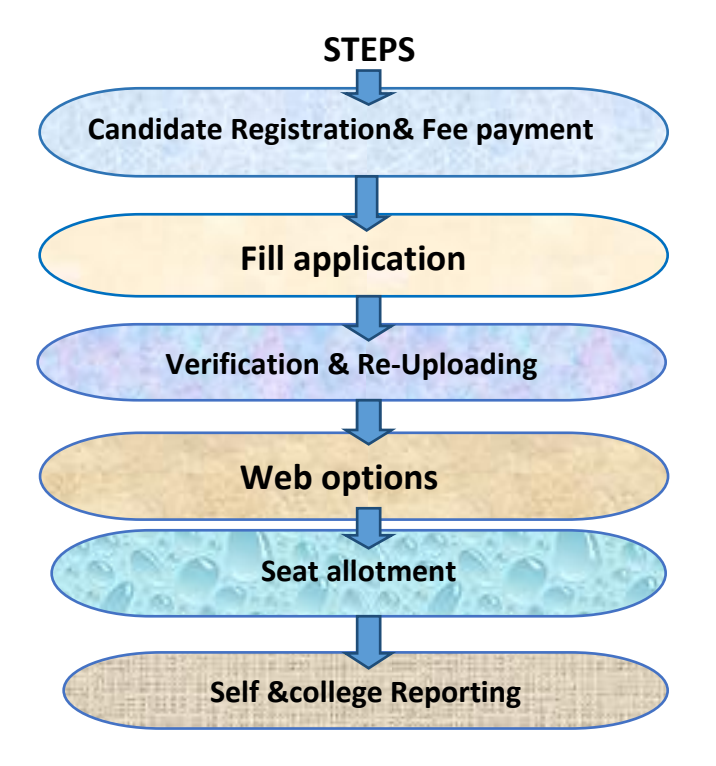

### **Registration/Fee Payment:**

Click the below mentioned link to access the admissions portal.

Link:https://cets.apsche.ap.gov.in/APSCHE/APSCHEHome.aspx

The following screen is displayed.

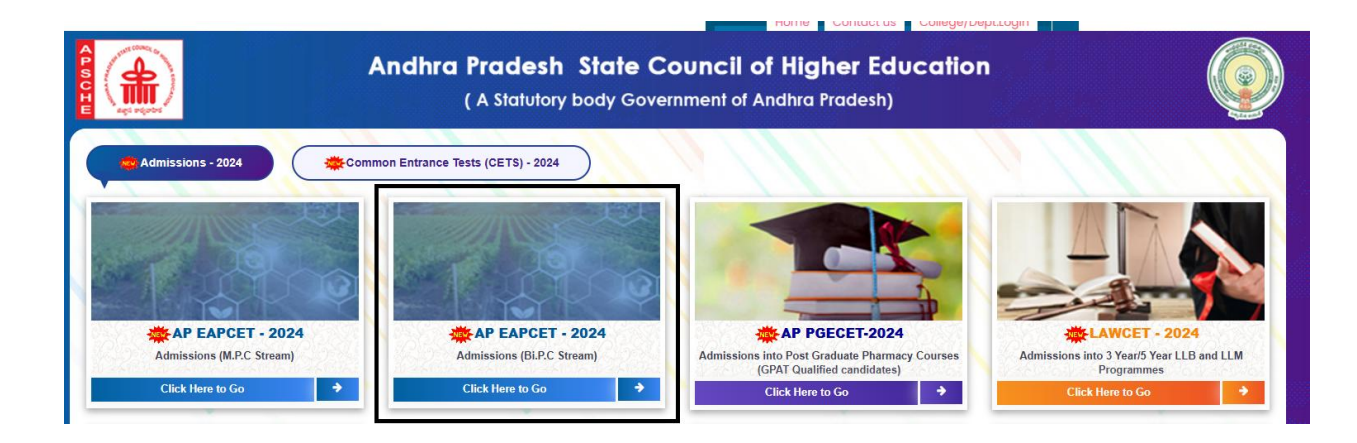

Click on the arrow mark for EAPCET(BIPC) admission registration as shown in the figure above, to open the registration Page.

|                                                             |                                                                                               | Home                         | Contact us | College/Dept.Login |
|-------------------------------------------------------------|-----------------------------------------------------------------------------------------------|------------------------------|------------|--------------------|
| (Admissions int                                             | EPARTMENT OF TECHNICAL EDUCATIO<br>APCET - 2024 ADMISS<br>to Engineering & Pharmacy Courses - | N<br>IONS<br>Bi. P. C Streau | m)         |                    |
| FORMS                                                       | INFORMATION BULLETIN / DOWNLOADS                                                              |                              |            | DATES              |
| » NEW Candidate Registration                                | Institute Profile                                                                             |                              |            |                    |
| NEW Know Your Payment Status                                | » List of Courses                                                                             |                              |            |                    |
| Know Your Registration<br>(Application/Verification Status) | » List of Colleges and Courses                                                                |                              |            |                    |
| Print Verified Application                                  |                                                                                               |                              |            |                    |
| > NEW Certificate Re-Upload                                 |                                                                                               |                              |            |                    |
| > NEW: Web options                                          |                                                                                               |                              |            |                    |
| NEW: Download of Allotment Order                            |                                                                                               |                              |            |                    |
| NEW: College wise Allotment                                 |                                                                                               |                              |            |                    |
|                                                             |                                                                                               |                              |            |                    |
|                                                             |                                                                                               |                              |            |                    |
|                                                             |                                                                                               |                              |            |                    |

After clicking the registration link, the below page will be displayed to the candidate.

|                                    | DEPARTMENT OF TECHNICAL EDU<br>AP EAPCET - 2024 ADN<br>(Admissions into Engineering & Pharmacy Cou | Home Contact us College/DeptLogin |
|------------------------------------|----------------------------------------------------------------------------------------------------|-----------------------------------|
|                                    | AP EAPCET Registration                                                                             |                                   |
| AP EAPCET Hall Ticket* Hall Ticket | Date Of Birth*                                                                                     | SUBMIT                            |
| <u></u>                            | î                                                                                                  |                                   |

Enter the valid hall ticket number and date of birth and click the submit button, after, the below page will be displayed to the candidate.

| All uploads must be in PDF Format<br>Registered Mobile Number and Email will be used for all future communications |                          |                           |                                                                    |
|----------------------------------------------------------------------------------------------------|--------------------------|---------------------------|--------------------------------------------------------------------|
| Personal Details Name of the candidate BANDARU SATYANARAYANA                                                       | Date of Birth 27/09/2004 | Aadhaar No<br>XXXXXXX2009 | NO FILE                                                            |
| Gender<br>Male                                                                                                    | Father's Name            | Region                    | e-Mail                                                             |
| Minority                                                                                                    | Caste Category BC-D      | Caste Category From       | APSeva (Sachivalayam) /<br>MeeSeva /Other Caste Application<br>No* |
| Income*                                                                                                    | MobileNo*                |                           |                                                                    |

### Personal Details:

- Personal Detail's like Name, DOB, Aadhaar number, Gender, Father's Name, Address, email ID, Mobile Number, Region, caste will be auto-populated from the entrance CET data.
- 2. Email can be edited by the Candidate, Proper Email should be provided by the candidate for further communication.

- 3. For Caste, Meeseva and APSeva integrations are integrated and candidate is given provision to select the certificate issued authority (Meeseva/APSeva). By selecting the dropdown, Candidate needs to enter the certificate number. If the certificate number is not valid, candidate has to upload the caste document, which the verification officer will verify the certificate.
- 4. Based on the Caste selection, candidate has to select the minority status and upload the necessary certificate if candidate has minority.
- 5. Fee reimbursement Yes/No has to be selected by the candidate in the Income field which is integrated with Meeseva/APSeva. If the certificate number is not validated the candidate need to upload the proper income certificate.

#### **Special category:**

| Person with Disability (PWD) | NCC | Sports & Games | Children of Armed forces |
|------------------------------|-----|----------------|--------------------------|
| NO ¥                         | NO  | NO             | NO                       |
| NO                           |     |                |                          |

**NOTE**: Special Categories are populated as **No** to the candidate. If the candidate wants to change the status, the candidate can edit in the edit page.

# **Educational Details**:

| Education | Educational Details |                           |          |            |  |  |
|-----------|---------------------|---------------------------|----------|------------|--|--|
| S.No      | Class               | School/College/Institute  | Place    | District   |  |  |
| 1         | 12th Class          | GOVERNMENT JUNIOR COLLEGE | MADUGULA | Anakapalli |  |  |
| 2         | 11th Class          | GOVERNMENT JUNIOR COLLEGE | MADUGULA | Anakapalli |  |  |
| 3         | 10th Class          | ZPHS MADUGULA             | MADUGULA | Anakapalli |  |  |
| 4         | 9th Class           | ZPHS MADUGULA             | MADUGULA | Anakapalli |  |  |
| 5         | 8th Class           | ZPHS MADUGULA             | MADUGULA | Anakapalli |  |  |
| 6         | 7th Class           | RCM GIRLS HIGH SCHOOL     | MADUGULA | Anakapalli |  |  |
| 7         | 6th Class           | RCM GIRLS HIGH SCHOOL     | MADUGULA | Anakapalli |  |  |
|           |                     |                           |          |            |  |  |

1. Education details will be auto-populated from the entrance CET data.

If the candidate wants to change the status, the candidate can edit in the edit page.

# Intermediate/EAPCET details:

| AP EAPCET             |               |                                            |
|-----------------------|---------------|--------------------------------------------|
| Hall Ticket No.       | Rank          | Entrance test marks                        |
| 91050010081           | 53306.0       | 53.63882042972614                          |
|                       |               |                                            |
|                       |               |                                            |
| Intermediate/Fauivale | int           |                                            |
| Intermediate/Equivale | ent<br>Board* | (%) of marks for Group subjects            |
| Intermediate/Equivale | Board*        | (%) of marks for Group subjects<br>(BiPC)* |

AP EAPCET and Intermediate will be auto-populated from the entrance CET data.

# No Edit Page:

| Do you want to make any changes in the above information provided                                                                                                    | ? <b>•</b>              | Select HLC of your choice for online verification of uplo                                                    | aded certificates *                           |
|----------------------------------------------------------------------------------------------------|-------------------------|----------------------------------------------------------------------------------------------------|-----------------------------------------------|
| No                                                                                                    | ~                       | select                                                                                                    | ~                                             |
| I do berefu doctare that the information furnished in this applied<br>of any information being found to be false or untrue. I shall be lid<br>penal action under Law. | ation is<br>tile to su  | true to the best of my knowledge and belief. I am aw<br>ch action by the Prescribed Authority as it may deer | rare that in the event<br>m proper apart from |
| Note: Though the selection of nearest HelpLine Center (HLC) is mar<br>concerned authorities by online. However, any candidate needs he                                | ndatory, C<br>elp/suppo | ertificate verification for the uploaded certificates wi<br>rt can attend the selected HLC.                  | I be done by                                  |
|                                                                                                    |                         | =                                                                                                    | Submit                                        |

If the Candidate Selects No, the candidate can select the HLC(District) and will be landed to the payment page and can make the payment.

ī.

# Edit Page:

| Do you want to make any changes in the above information prov                                                                  | ided ? *                        | _                                                                  |                                   |            |
|----------------------------------------------------------------------------------------------------|---------------------------------|--------------------------------------------------------------------|-----------------------------------|------------|
| Yes                                                                                                    | ~                               |                                                                    |                                   |            |
| Note: Though the selection of nearest HelpLine Center (HLC) is<br>concerned authorities by online. However, any candidate neer | : mandatory, C<br>ds help/suppo | Certificate verification for the<br>ort can attend the selected HI | uploaded certificates will<br>.C. | be done by |
|                                                                                                    |                                 |                                                                    | ⇒                                 | Submit     |

If the candidate selects Yes and click on the submit button, the candidate will be landed to the edit page and can change the details name, father's name, education detail's, special category etc.

#### Edit for personal details:

| AP EAPCET Registration Edit Form                                                                                                    |                                                                                                    |                                                                                                    |  |  |  |  |
|----------------------------------------------------------------------------------------------------|----------------------------------------------------------------------------------------------------|----------------------------------------------------------------------------------------------------|--|--|--|--|
| All uploads to be uploaded in the PDF format only<br>Registered Mobile Number and Email will be used for all future communications<br>Any changes made at the time of registration will be affected after confirmation of the Verification officer. |                                                                                                    |                                                                                                    |  |  |  |  |
| Gender                                                                                                    | Date of Birth                                                                                                    | e-Mail                                                                                                    |  |  |  |  |
| Male                                                                                                    | 27/09/2004                                                                                                    | narayanasatyanarayana52                                                                                                    |  |  |  |  |
| Caste Category                                                                                                    | Region                                                                                                    |                                                                                                    |  |  |  |  |
| SC                                                                                                    | AU                                                                                                    |                                                                                                    |  |  |  |  |
| Name of the candidate<br>(in block letters)                                                                                                    |                                                                                                    |                                                                                                    |  |  |  |  |
| BANDARU SATYANARAYANA                                                                                                    |                                                                                                    |                                                                                                    |  |  |  |  |
| Father's Name                                                                                                    |                                                                                                    |                                                                                                    |  |  |  |  |
| BANDARU KONDAJI                                                                                                    |                                                                                                    |                                                                                                    |  |  |  |  |
| Minority                                                                                                    |                                                                                                    |                                                                                                    |  |  |  |  |
| ÷                                                                                                    |                                                                                                    |                                                                                                    |  |  |  |  |
|                                                                                                    | AP EAPCET Reg<br>All uploads to be uplor<br>Registered Mobile Number and Email<br>hanges made at the time of registration will le<br>Gender<br>Male<br>Caste Category<br>SC<br>Name of the candidate<br>(in block letters)<br>BANDARU SATYANARAYANA<br>Father's Name<br>BANDARU KONDAJI<br>Minority | AP EAPCET Registration Edit Form         All uploads to be uploaded in the PDF format only         Registered Mobile Number and Email will be used for all future communication of the VDF and the time of registration will be affected after confirmation of the VDF         Gender       Date of Birth         Male       27/09/2004         Caste Category       Region         SC       AU         Name of the candidate<br>(in block letters)       AU         BANDARU SATYANARAYANA       Father's Name         BANDARU KONDAJI       Minority |  |  |  |  |

Candidate details like Name, Father Name, can be edited by uploading the SSC certificate as proof.

Minority can be edit by uploading Minority Meeseva Number.

### Special categories in Edit Page:

| Special Categories           |   |        |   |                |   |                          |  |
|------------------------------|---|--------|---|----------------|---|--------------------------|--|
| Person with Disability (PWD) |   | NCC    |   | Sports & Games |   | Children of Armed forces |  |
| NO                           | ~ | NO     | ~ | NO             | ~ |                          |  |
|                              |   | Select |   |                |   |                          |  |
| Scouts & Guides              | _ | YES    |   |                |   |                          |  |
| NO                           | ~ | NO     |   |                |   |                          |  |

Special Categories are displayed as **No** in the registration page. Those special categories can be edited in the edit page by selecting the drop down and uploading the valid certificate.

#### Educational Details in Edit Page:

Educational Details from Inter or its Equivalent to 6<sup>th</sup>class are displayed. If the candidate needs to edit the details of the particular class, the candidate can click on the check box and edit, upload the document. After editing the details, candidate needs to click on the 'Get Region' to get the local area.

If the region is AU/SVU, Candidate can move to the next page, If the region is OU, Candidate should select the drop down that he/she has local area certificate received from Meeseva.

If the candidate has certificate, the candidate can upload and select the districts in which he is local.

If the candidate selects No, the candidate is considered as OU and can move further.

If the region is NL(Non-Local), the candidate should upload the 10 years residence proof to get eligible for registrations.

| Education     | al Details               |                           |          |            |
|---------------|--------------------------|---------------------------|----------|------------|
| Do you want t | o Edit Education Details |                           |          |            |
| NO            |                          | ~                         |          |            |
| Select-       | -                        |                           | Plana    | District   |
| YES           |                          |                           | Pidce    | District   |
| NO            |                          | E                         | MADUGULA | Anakapalli |
| 2             | 11th Class               | GOVERNMENT JUNIOR COLLEGE | MADUGULA | Anakapalli |
| 3             | 10th Class               | ZPHS MADUGULA             | MADUGULA | Anakapalli |
| 4             | 9th Class                | ZPHS MADUGULA             | MADUGULA | Anakapalli |
| 5             | 8th Class                | ZPHS MADUGULA             | MADUGULA | Anakapalli |
| 6             | 7th Class                | RCM GIRLS HIGH SCHOOL     | MADUGULA | Anakapalli |
| 7             | 6th Class                | RCM GIRLS HIGH SCHOOL     | MADUGULA | Anakapalli |
|               |                          |                           |          |            |

Figure 11: Region

After editing the application, the candidate and the HLC(District) can move for the payment screen. NOTE: If the candidate selects any of the special categories, the HLC is Vijayawada Government Polytechnic College by default.

| AP EAPCET Registration Form | sions into Engineering & Pharmacy Co             | urses - Bi. P. C Stream)       |
|-----------------------------|--------------------------------------------------|--------------------------------|
| P EAPCET Hall Ticket*       | Grievance Registered Successfu<br>Aadhar Number* | illy<br>Name of the Candidate* |
| 91050010081                 | XXXXXXX2009                                      | BANDARU SATYANARAYANA          |
| obile Number *              | Caste Category*                                  | Person with Disability (PWD)*  |
| 7287860363                  | sc                                               | NO                             |
| nount (in Rs.)*<br>600.0    | HLC* GOVERNMENT POLYTECHNIC, ANA                 | INTHAPUR                       |
| ayment Mode*                |                                                  |                                |
| Debit Card     Credit Card  |                                                  |                                |
| O Net Banking (SBI)         |                                                  |                                |
| O Net Banking (ICICI)       |                                                  |                                |
| O Net Banking (HDFC)        |                                                  |                                |
| O Net Banking (Others)      |                                                  |                                |
| Not Papking (Pauto)         |                                                  |                                |

Figure12: Payment Screen

If the Payment is done, the registration has been completed and the candidate is eligible for further steps.

If the Payment is failed, the candidate has to repay the amount and the amount will be refunded as per bank norms if the money is debited.

#### **Re-uploading:**

If candidate certificates are uploaded with wrong certificates or blurred certificates, then a message or mail will be sent to the candidate to re-upload.

Candidate shall enter EAPCET Hall ticket Number & Date of Birth and click on Proceed to certificate reupload button. And after an OTP will be received on the candidates' mobile, candidate enter the OTP in the web page.

The following screen will be displayed where the candidate Re-upload page.

|                        | DEPARTMENT OF TECHNICA<br>AP EAPCET = 2024 A<br>(Admissions into Engineering & Pharmac | L EDUCATION<br>DMISSIONS<br>y Courses - Bi. P. C Stream) |
|------------------------|----------------------------------------------------------------------------------------|----------------------------------------------------------|
| AP EAPCET Reupload     | Form                                                                                   |                                                          |
| AP EAPCET Hall Ticket* | Date Of Birth* DD/MM/YYYY                                                              |                                                          |
|                        | ٢                                                                                      |                                                          |

Note: After candidate application verified by the verification officer, only registered and eligible applicant's can participate in the web options selection process in AP EAPCET.

#### Web options:

- After Candidate enters in the web option link enter **EAPCET Hall ticket number and date of birth**.
- And after an **OTP** will be received on the candidates' mobile, candidate enter the OTP in the web page.

|                                                                                                    |                                                                                                    |                                                                                                    |                                                                                                    | nome                                                                    | Contact as Coneget Deptrogram                                                         |
|----------------------------------------------------------------------------------------------------|----------------------------------------------------------------------------------------------------|----------------------------------------------------------------------------------------------------|----------------------------------------------------------------------------------------------------|-------------------------------------------------------------------------|---------------------------------------------------------------------------------------|
| (Adm                                                                                                    | DEPARTMENT (<br>AP EAPCET -<br>ssions into Engineering                                                                                                    | DF TECHNICAL ED<br>2024 ADN<br>g & Pharmacy Co                                                                                             | UCATION<br>MISSIONS<br>urses - Bi. P. C St                                                              | ream)                                                                   |                                                                                       |
|                                                                                                    |                                                                                                    | Web Option Sele                                                                                                    | ction                                                                                                   |                                                                         |                                                                                       |
| Important Note:<br>1. All the candidates are instructed to<br>HLCs to make changes; then proceed<br>options are exercised, data cannot b<br>2. Candidates save the options and i<br>3. Data once freezed will not be giver<br>4. If the exercised options are saved | check the details in "Print Verif<br>I for option entry. If no change:<br>e modified.<br>evisit web option page to add/<br>for adit under any circumstar<br>and not freezed, last saved opt | ied Application <sup>*</sup> link be<br>s are required, they car<br><sup>(</sup> modify the options or<br>nees.<br>ions will be considered | fore proceeding for op<br>n directly proceed for o<br>to change the order of<br>for allotment of seats. | tion entry. If changes<br>ption entry by clickir<br>sequence before the | s are required, attend at selected<br>ng "Web options" link. Once the<br>e last date. |
|                                                                                                    | AP EAPCET Hall Ticket No                                                                                                    |                                                                                                    |                                                                                                    |                                                                         |                                                                                       |

# Provisional allotment order (Seat allotment):

After Candidate enter in the allotment link EAPCET Hall ticket and date of birth. (Seats are allotted based on candidate eligibility)

|                                    | DEPARTMENT OF TECHNICA<br><b>AP EAPCET - 2024 A</b><br>(Admissions into Engineering & Pharmac | L EDUCATION<br>DMISSIONS<br>y Courses - Bi. P. C Stream) |          |
|------------------------------------|-----------------------------------------------------------------------------------------------|----------------------------------------------------------|----------|
|                                    | Allotment Order                                                                               | r                                                        |          |
| AP EAPCET Hall Ticket* Hall Ticket | Date Of Birth*                                                                                | Submit                                                   |          |
|                                    | 仑                                                                                             |                                                          | <u>'</u> |
|                                    |                                                                                               |                                                          |          |
|                                    |                                                                                               |                                                          |          |
|                                    |                                                                                               |                                                          |          |
|                                    |                                                                                               |                                                          |          |
|                                    |                                                                                               |                                                          |          |

### **College wise allotment:**

|              | DEPARTMENT OF TECHNICAL EDUCATION<br>AP EAPCET = 2024 ADMISSIONS<br>(Admissions into Engineering & Pharmacy Courses - Bi. P. C Stream) |
|--------------|----------------------------------------------------------------------------------------------------|
|              | College wise Allotment                                                                                                    |
| College Name | Select V Course NameSelect V SUBMIT                                                                                                    |
|              | 仑                                                                                                    |